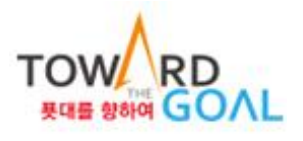

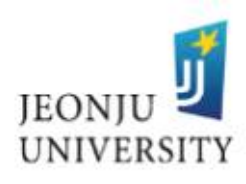

# 2022-2학기 국가근로(장애대학생 봉사유형)장학생 안내사항

2022. 8.

# 장애학생지원센터

### 1 장애학생 도우미 지원 [국가근로(장애대학생 봉사유형)]

- 1. 목적
  - 가. 국가근로학생을 통해 장애학생의 학습편의를 도모하고 대학생활 전반에 편의를 제공하는 등 학습 및 생활에 필요한 지원을 제공
  - 나. 국가근로학생을 통해 장애학생에게 강의 · 보고서 · 시험 대필활동 등의 학 습 지원을 제공
  - 다. 국가근로학생을 통해 장애학생의 기숙사 및 학교생활을 보조하여 실질적인
     생활에 편의를 제공
- 2. 지원 내용: 장애학생에 대한 학습 및 생활 지원
- 3. 2022-2학기 국가근로장학생 자격유지 기준: 2022-2학기 정규학기 재학생
  \* 중도 휴학 또는 자퇴 등 학적변동 발생 시 학생지원실 통보 후 근로 중단
  4. 근로 기간 및 근로 시간

| 근로 기간 및 시간          |        |         |          |  |  |  |
|---------------------|--------|---------|----------|--|--|--|
| 구분                  | 1일     | 1주      | 1학기      |  |  |  |
| 2022. 9. 1.~12. 17. | 8시간 이내 | 40시간 이내 | 520시간 이내 |  |  |  |

- 5. 근로 혜택: 근로 장학금 지급(월별 근무 시간에 준하는 근로 장학금 지급)
  \* 장학금액: 시간당 9,160원 (교내)
- 6. 유의사항
  - 가. 야간, 주말, 공휴일 근로 불가 (수업 제외)
  - 나. 근로 특성 고려 장애학생과 동일 수업 수강 시 수업 시간 근로 가능
  - 다. 장애대학생 봉사유형 근로는 한국장학재단 앱 출근부 & 수기 출근부를 모두 제출해야 장학금 지급이 가능함.
  - 라. 수기 출근부 서명은 반드시 자필로 받아야 함.

#### 2 활동 내용

1. 활동 방식: 대면 활동 진행

2. 세부 유형 및 활동 내용

| 영역       | 세부유형                                                  | 지원활동내용                        | 활동인정<br>양적 질적 |  | 장학금    |
|----------|-------------------------------------------------------|-------------------------------|---------------|--|--------|
|          | 수업지원 수업에 필요한 필기 등 수업 중 학습에 도움을 주는 지<br>예) 000 과목 강의대필 |                               | 1시간           |  | 9,160원 |
| 학습<br>지원 | 과제지원                                                  | 심화학습 및 과제 관련 지원활동             | 1시간           |  | 9,160원 |
|          | 실험,<br>실습지원                                           | 실험, 실습, 컴퓨터 활용 등 학업과 관련된 지원활동 | 1시간           |  | 9,160원 |

|          |             | 장애학생의 학교 활동이나 교내 프로그램 참여 등을 도와주는                               |  |    |        |
|----------|-------------|----------------------------------------------------------------|--|----|--------|
|          | 이 행사지원 지원활동 |                                                                |  |    | 9,160원 |
|          |             | 예) 취업특강, 교내 특성화 프로그램 등 참여시 도움을 주는 지원                           |  |    |        |
| 생활<br>지원 | 이동지원        | 수업 이동, 기숙사 및 교내 안 기타시설 이동보조 활동<br>* 휠체어 이동 보 <i>조</i> /        |  | 4회 | 9,160원 |
|          | 생활보조지원      | 기숙사 및 학교생활을 보조하는 지원활동<br>예) 세탁실 이용, 식사 도움, 개인위생도움(화장실, 세면 등) 등 |  | 2회 | 9,160원 |

3. 유의사항

- 가. 수업지원의 경우 단순 동일수업 수강은 근로 활동으로 인정하지 않음.
- 나. 이동지원의 경우 휠체어 이동/보행 보조에 해당하지 않는 경우 근로 활동으 로 인정하지 않음.
- 다. 생활지원 중 식사 보조에 해당하지 않는 경우 근로 활동으로 인정하지 않
   음. (단순 같이 먹는 식사는 근로활동이 아님)

## 3 근로 절차 및 내용

- 1. 운영 절차
  - 가. 한국장학재단 국가근로장학금 신청
  - 나. 한국장학재단 희망근로장학기관 신청
  - 다. 장학생 선발(장애학생 소속 단과대학에서 선발기준에 따라 장애학생 도우미 매칭)
  - 라. 한국장학재단 홈페이지에서 국가근로장학생 출근부 입력을 위한 필수사항 진행
    - 1) 2022학년도 2학기 학업시간표 등록
    - 2) 서약서 및 사이버 오리엔테이션 수강
    - 3) 장애대학생 봉사유형 전문교육 이수
    - 4) 업무스케줄 작성 및 제출★
    - 5) 안전교육이수보고서 작성 및 제출
  - 마. 근로 진행

바. 매달 말일 출근부 제출(온라인 출근부, 수기 출근부 모두 작성해야 함)

- 사. 월별 근로장학금 지급
- 2. 2022-2학기 운영 일정

| 일정(예정)              | 내용                     | 비고 |
|---------------------|------------------------|----|
| 2022. 7. 12.~26.    | 단과대학별 장애학생 도우미(재학생) 매칭 |    |
| 2022. 8월 중          | 국가근로 사전교육 진행           |    |
| 2022. 9. 1.~12. 17. | 도우미 활동(근로 활동)          |    |

## 4 온라인 출근부 입력

- 1. 출근부 입력 및 수기출근부 작성
  - 가. 온라인 출근부 입력 방법: 한국장학재단 홈페이지 또는 출근부 어플에서 출/
     퇴근, 근로 일자, 근로 시간, 근로 내용 입력
    - \* 한국장학재단 출근부 어플: 어플 로그인 등록 출근입력 근로내용입 력 - 퇴근입력(근로 내용은 출/퇴근 중 한 번만 입력하면 됨)
  - 나. 온라인 출근부 입력 기한: 출근부는 근로 당일에만 입력 및 수정 가능
    - \* 출근부상 입력한 근로 시간이 상이한 경우 출근부 앱에서 시간 변경요청 후 담당자에게 연락할 것 ex) 09:00~10:00로 변경 요청합니다.
  - 다. 온라인 출근부 처리 절차
    - 1) 출근 시 출근부 앱에서 본인의 위치 확인 후 출근 처리
    - \* 업무스케줄에 입력된 시작시간 전에 출근 버튼을 클릭할 경우, 업무스케 줄 시작 시간으로 입력됨.
    - 2) 퇴근 시 출근부 앱으로 퇴근 처리
      - \* 업무스케줄에 입력된 종료시간 이후 퇴근 버튼 클릭할 경우, 업무스케줄 상 종료 시간으로 입력됨.
  - 라. 수기출근부 작성: 출근부 앱과 내용이 동일해야 하며 매달 말일까지 학생지원 실에 제출 \* 장애학생, 근로학생 자필서명 누락 시 근로시간 인정 불가
- ※ 실제 출퇴근 위치(근로지 내·외)가 확인될 수 있도록 출근부 앱에서 위치기반 동의를 꼭 진행하여 주시기 바랍니다. 부정근로 추정대상자가 될 경우 장학생은 본인의 근태를 반드시 증빙하여야 합니다. 위치기반 출근부 동의에 따른 근로지 확인이 근태 증빙자료가 되기에 동의하여 주시기 바랍니다.
- ※ 실제 근로한 시간과 출근부상 입력한 근로 시간이 상이한 경우 부정근로에 해당 하오니 실제 근로 시간이 맞는지 꼭 확인하시기 바랍니다.

# 장애대학생 봉사유형 수기출근부 (예시)

| 기 - | 관명 | 전주대학교                                             |        |          |   | 해당년월 2022. 9. |          |             |        |
|-----|----|---------------------------------------------------|--------|----------|---|---------------|----------|-------------|--------|
| 구   | 분  | 근로장학생                                             |        |          |   | 장애대학생         |          |             |        |
| 성   | 명  | 김근로 박전                                            |        |          |   |               | 박전주      |             |        |
| 학   | 과  | रुहिर्नन्यक्रिय रहिर्न्नन्यक्रिय रहिर्न्नन्यक्रिय |        |          |   |               | 육과       |             |        |
| 학   | 번  |                                                   | 202212 | 2345     |   |               | 20221234 | 6           |        |
|     |    | 구분                                                |        | 지원활동내용   |   |               | 근로       | 장애          |        |
| 일   | 요  | 근로시간                                              |        | 지원유형     |   | 상세내용          |          | 장학생<br>(서며) | 대학생    |
| 자   | 일  | 내역                                                | 계      |          |   | 0 4 4 0       |          |             | (13)   |
| 2   | 수  | 10:30~12:00                                       | 1.5    | 학습지원(동일) |   | 000 과목 강의     | 개필       | (서명)        | (서명)   |
| 2   | 수  | 13:00~14:00                                       | 1      | 학습지원(공강) |   | 000 과목 과제 .   | 도움       | (1.6)       | (~1-3) |
| 3   | 목  | 9:00~10:00                                        | 1      | 생활지원(공강) |   | 강의실 이동보조      | (4회)     | (서명)        | (서명)   |
| :   | :  | :                                                 | :      | :        |   | ÷             |          | :           | :      |
|     |    |                                                   |        |          |   |               |          |             |        |
|     |    |                                                   |        |          |   |               |          |             |        |
|     |    |                                                   |        |          |   |               |          |             |        |
|     |    |                                                   |        |          |   |               |          |             |        |
|     |    |                                                   |        |          |   |               |          |             |        |
|     |    |                                                   |        |          |   |               |          |             |        |
|     |    |                                                   |        |          |   |               |          |             |        |
|     |    |                                                   |        |          |   |               |          |             |        |
|     |    |                                                   |        |          |   |               |          |             |        |
|     |    |                                                   |        |          |   |               |          |             |        |
|     |    |                                                   |        |          |   |               |          |             |        |
|     |    |                                                   |        |          |   |               |          |             |        |
|     |    |                                                   |        |          |   |               |          |             |        |
|     |    |                                                   |        |          |   |               |          |             |        |
|     |    |                                                   |        |          |   |               |          |             |        |
|     |    |                                                   |        |          |   |               |          |             |        |
|     |    |                                                   |        |          |   |               |          |             |        |
|     |    |                                                   |        |          |   |               |          |             |        |
|     |    |                                                   |        |          |   |               |          |             |        |
|     |    |                                                   |        |          |   |               |          |             |        |
|     |    |                                                   |        |          |   |               |          |             |        |
|     |    |                                                   |        |          |   |               |          |             |        |
| L   |    | l                                                 | 1      | 1        | 1 |               |          | 1           | 1      |

| 총 시간 | 시간 |  |
|------|----|--|
| 환산금액 | 원  |  |

근로지 담당자